How to Access and View Medical Records Scribe Scribe

| <b>1</b> Na | avigate to <u>hea</u>    | <u>th.healow.com/CSLcenter</u>          |
|-------------|--------------------------|-----------------------------------------|
|             |                          |                                         |
| 2 Cli       | ick "Using Mol           | pile Phone"                             |
| :o Col      | lon, Sto<br>Gastroenterc | mach and Liver Center                   |
|             |                          |                                         |
| Portal      | $\rightarrow$            | Login To Patient Portal                 |
| ora         |                          | User Credentials     Using Mobile Phone |
| ation       | >                        | Le User Name                            |
|             |                          | Password                                |
| atements    | >                        | Login <u>Trouble logging in?</u>        |
|             |                          |                                         |

**3** Type your login information

4 Click "Submit"

| a Televisit > booked consultation                                             | Andrew                                                                                                    |
|-------------------------------------------------------------------------------|----------------------------------------------------------------------------------------------------|
| your bill > and settle your statements                                        | ( 09/02/1998                                                                                                    |
| Don't have a Portal account?<br>Create a new account to our patient<br>Portal | Download App<br>healow app is a secure and<br>convenient way to manage what's<br>important and puts YOU in control of<br>your health. |
| <b>5</b> Click "Send Code"                                                    |                                                                                                    |
| your health record →                                                          | Login Using Mobile Phone<br>We will send verification code to confirm access to<br>below number.                                      |
| a Televisit > booked consultation                                             | Standard text messaging rates apply <ul> <li>*** - *** - 4673</li> <li>*** *** - 4672</li> </ul>                                      |
| /our bill > nd settle your statements                                         | Send Code Return to Login Page                                                                                                    |
| Don't have a Portal account?<br>Create a new account to our patient<br>Portal | Download App<br>healow app is a secure and<br>convenient way to manage what's<br>important and puts YOU in control of<br>your health. |

··· ··

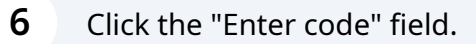

# ie to Colon, Stomach and Liver Center

Gastroenterology Practice

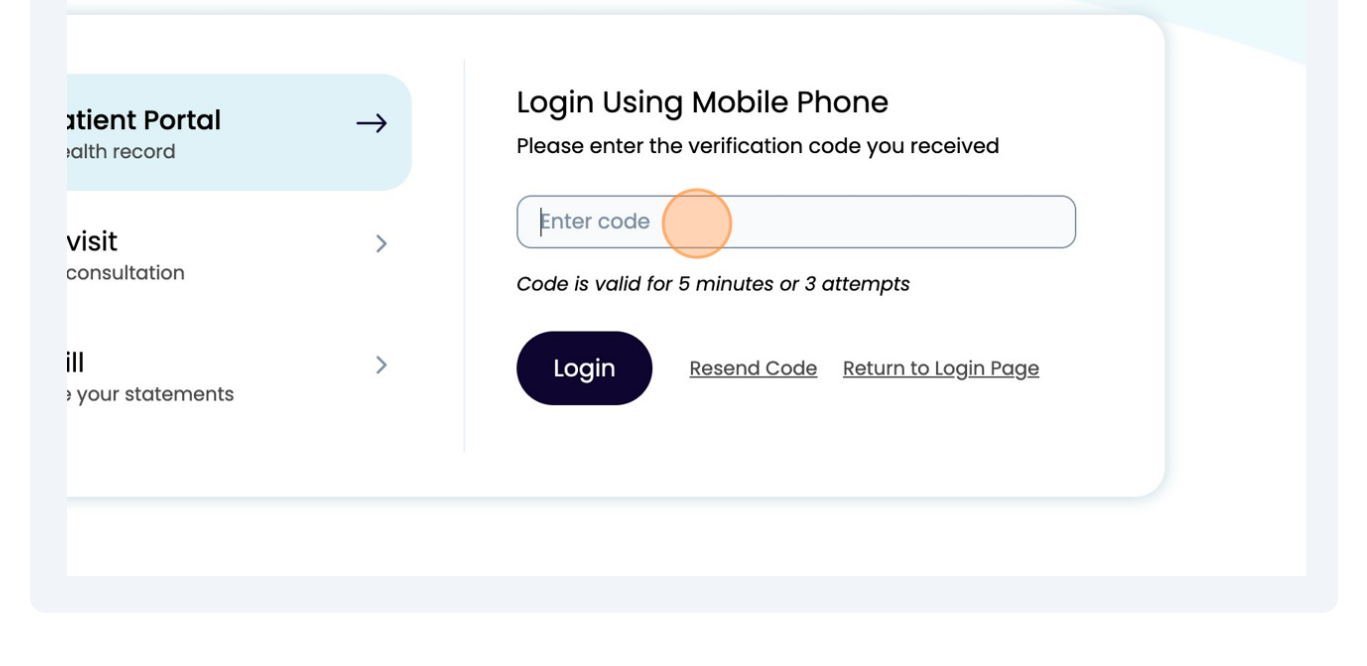

7 Type your code

## 8 Click "Login"

| gin To Patient Portal       →         cess your health record       →         in a Televisit       >         n a booked consultation       >         iy your bill       >         w and settle your statements       > | Login Using Mobile Phone         Please enter the verification code you received         id7337         Code is valid for 5 minutes or 3 attempts         Image: Description of the second second se |
|----------------------------------------------------------------------------------------------------|----------------------------------------------------------------------------------------------------|
| Don't have a Portal account?<br>Create a new account to our patient<br>Portal                                                                                                    | Download App<br>healow app is a secure and<br>convenient way to manage what's<br>important and puts YOU in control of                                                                                                    |
| 9 Click "Send Code"                                                                                                    |                                                                                                    |
| nail above are not correct, please call our offices to<br>itiate the process.                                                                                                    | update your account<br>Cancel Send Code                                                                                                    |
| 8.8.24. Use of this website constitutes of our Terms Of Use a                                                                                                    | nd Privacy Policy.                                                                                                    |

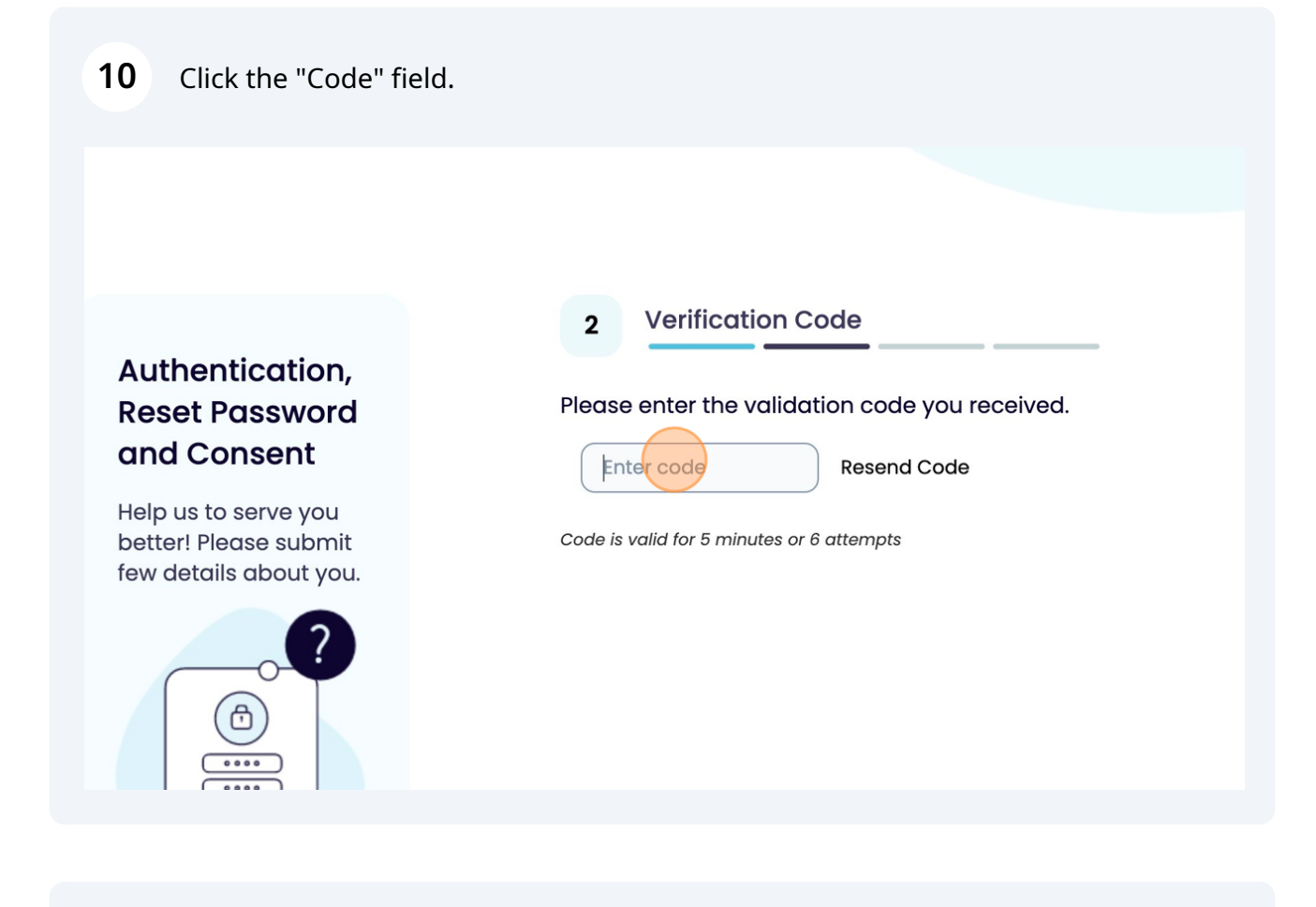

Type your code

## 12 Click "Verify"

| lidation code y | you received.                                                                                          |
|-----------------|----------------------------------------------------------------------------------------------------|
| Resend C        | Code                                                                                                   |
| s or 6 attempts |                                                                                                    |
|                 |                                                                                                    |
|                 | Cancel                                                                                                 |
|                 |                                                                                                    |
|                 |                                                                                                    |
|                 |                                                                                                    |
|                 |                                                                                                    |
|                 |                                                                                                    |
|                 |                                                                                                    |
| 13 Click        | the "New Password" field.                                                                              |
|                 |                                                                                                    |
|                 |                                                                                                    |
|                 | Depart Department                                                                                      |
| ation,          | 3 Reset Password<br>Please Select your new Password. Refer <u>Password GuideLines</u> to create secure |
| sword           | New Password                                                                                           |
| ve you          |                                                                                                    |
| submit          | Confirm New Password                                                                                   |
| 2               |                                                                                                    |
|                 | Cancel                                                                                                 |
|                 |                                                                                                    |

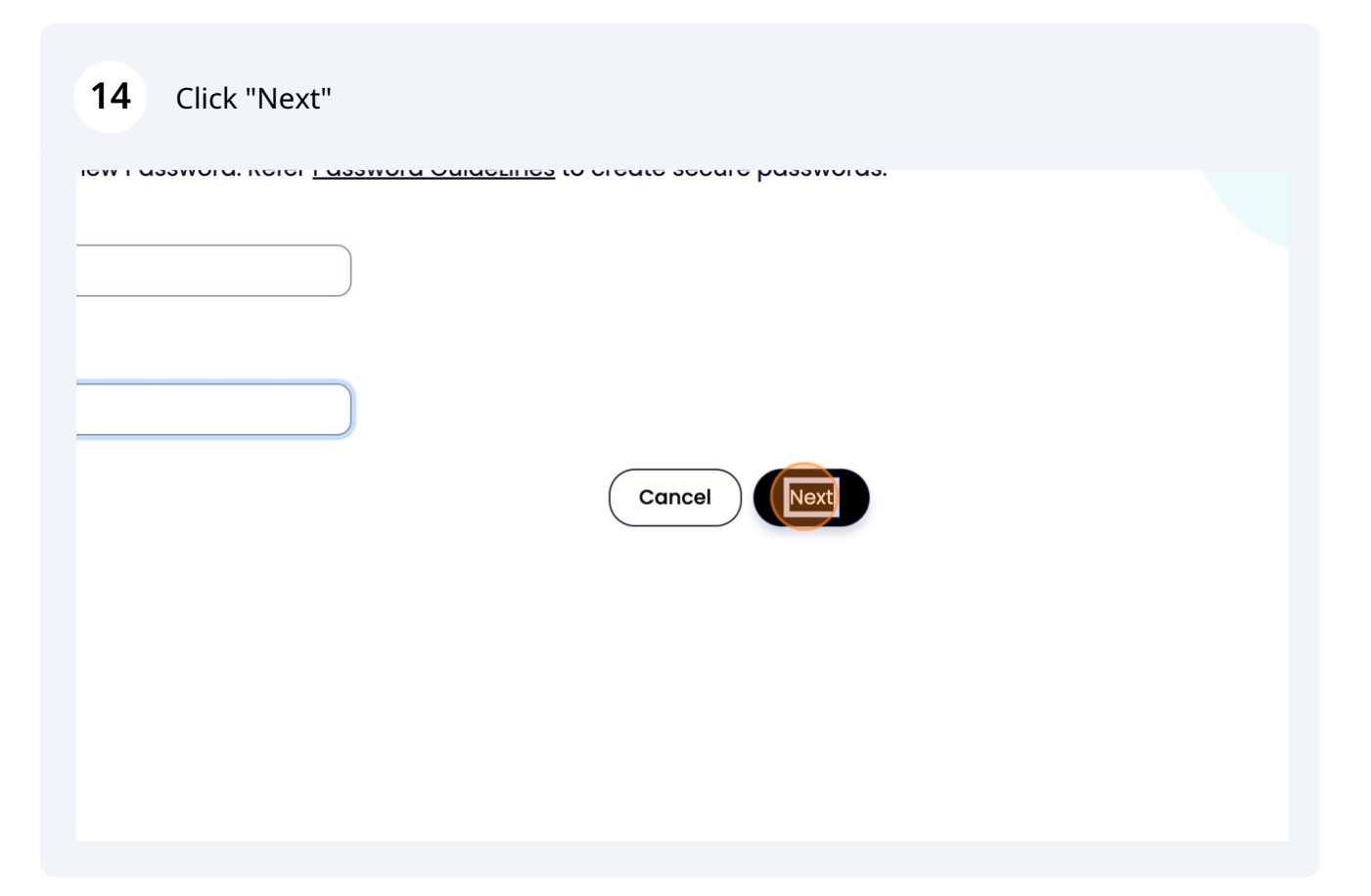

#### **15** Read and then click "I have read the consent form and the above information."

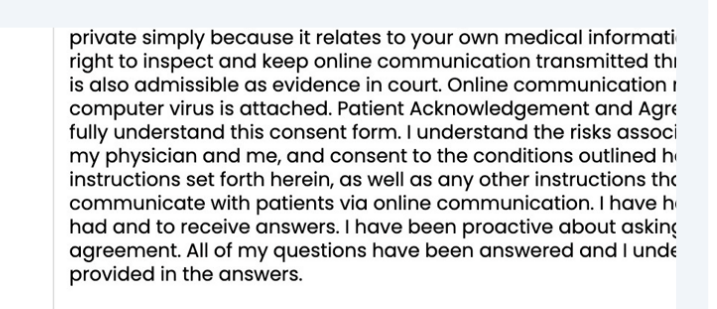

I have read the consent form and the above information.

ŀ

0000

### **16** Read and click "Agree & Next"

vidence in court. Online communication may disrupt or damage your computer if a ched. Patient Acknowledgement and Agreement I acknowledge that I have read and onsent form. I understand the risks associated with online communication between , and consent to the conditions outlined herein. In addition, I agree to follow the ierein, as well as any other instructions that my physician may impose to titients via online communication. I have had a chance to ask any questions that I swers. I have been proactive about asking questions related to this consent questions have been answered and I understand and concur with the information irs.

onsent form and the above information.

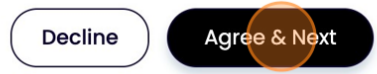

#### 17 Click "I have read the consent form and the above information."

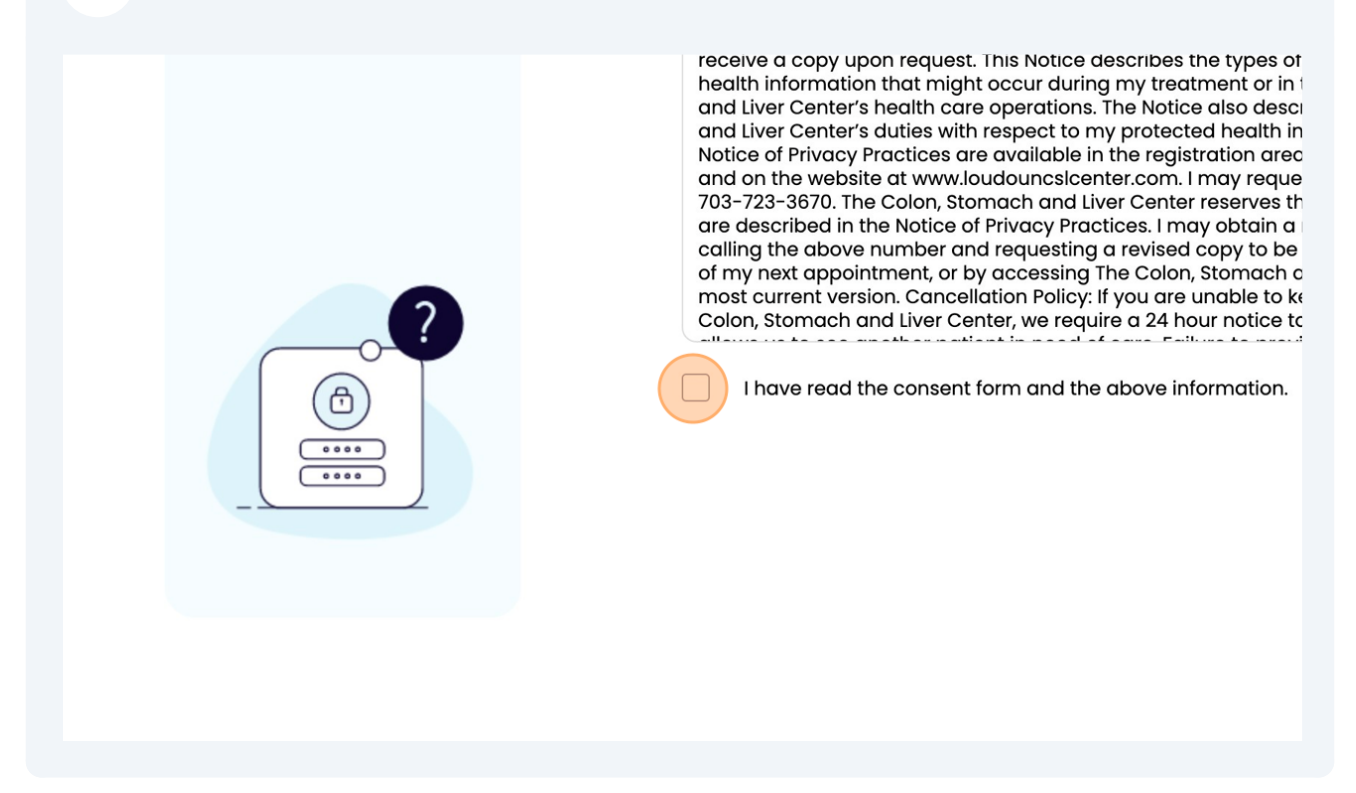

### 18 Click "Agree"

ies with respect to my protected health information. I understand that copies of the tices are available in the registration area of The Colon, Stomach and Liver Center www.loudouncslcenter.com. I may request that a copy be mailed to me by calling lon, Stomach and Liver Center reserves the right to change the privacy practices that otice of Privacy Practices. I may obtain a revised Notice of Privacy Practices by 1 ber and requesting a revised copy to be mailed to me, by asking for one at the time int, or by accessing The Colon, Stomach and Liver Center's website above to view the Cancellation Policy: If you are unable to keep your scheduled appointment with The iver Center, we require a 24 hour notice to avoid a no-show/cancellation fee. This

onsent form and the above information.

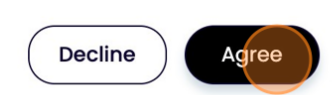

#### 19 Click "Inbox"

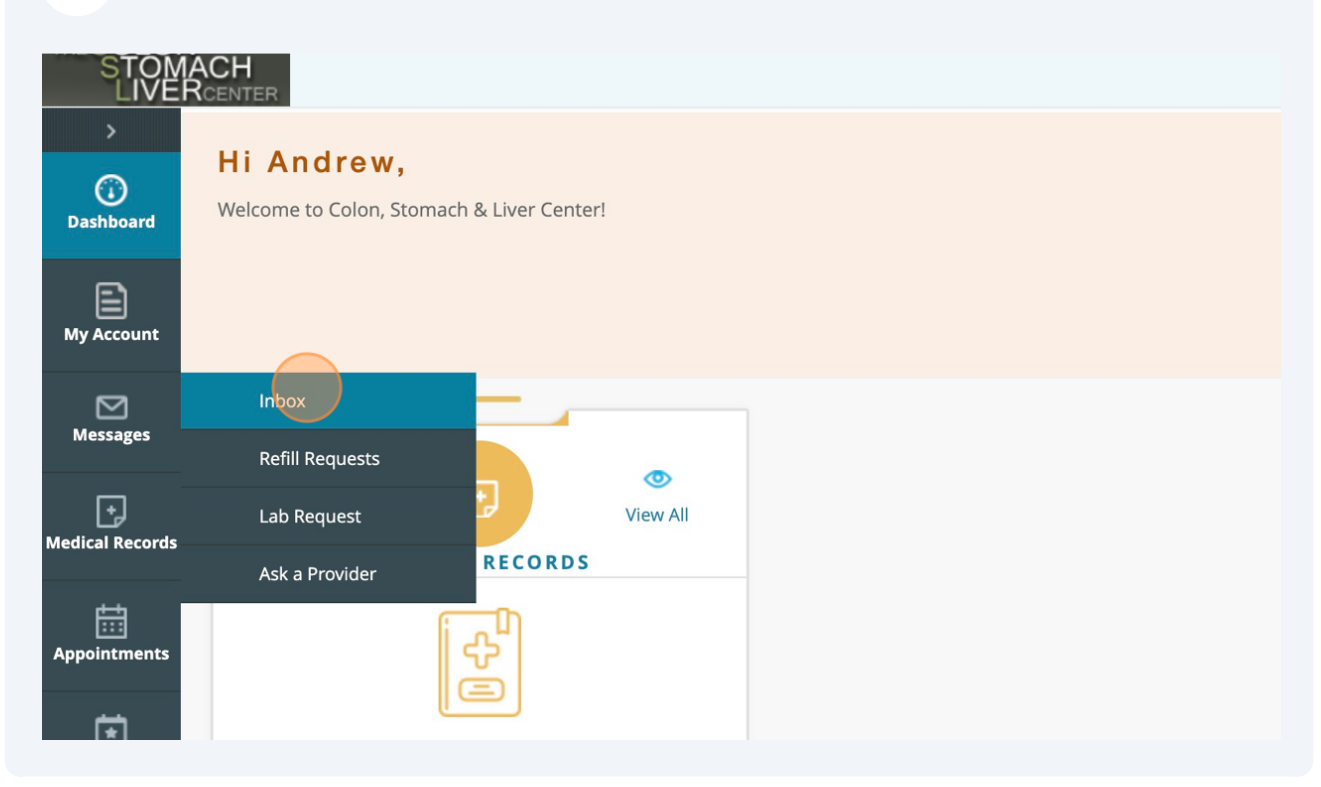

## 20 Click "Personal Health Record"

| 0                                                                                                    |                        |                  |                 |
|----------------------------------------------------------------------------------------------------|------------------------|------------------|-----------------|
| Dasnboard                                                                                                    | Compose Delete         |                  |                 |
| My Account                                                                                                    | Inbox Sent Messages    | Deleted Messages |                 |
|                                                                                                    | Received From          | Su               | ubject          |
| Messages                                                                                                    | c                      |                  | Page 1 of 1 🕨 🕅 |
| Ð                                                                                                    | Personal Health Record |                  |                 |
| Medical Records                                                                                                    | Visit Summary          |                  |                 |
| ŧ                                                                                                    | Current Medications    |                  |                 |
| Appointments                                                                                                    | Referrals              |                  |                 |
|                                                                                                    | Lab / Diagnostic R     |                  |                 |
| Quescionnanes                                                                                                    | Documents              |                  |                 |
| a la companya de la companya de la compa | Televicit Compatib     |                  |                 |

## 21 Click "Upcoming Appointments"

| My Account           | From Date:*                                           | mm/dd/yyyy                                                                                |                                                   | To Date: *               |
|----------------------|-------------------------------------------------------|-------------------------------------------------------------------------------------------|---------------------------------------------------|--------------------------|
| Messages             | <b>Disclaimer:</b> The follow Medications, Allergies, | ing sections represent the most current data<br>Immunizations, Health Concerns, and Medio | a on record with your pro<br>cal Equipment (UDI). | vider(s) and are not spe |
| +<br>Medical Records |                                                       |                                                                                           |                                                   |                          |
| ŧ                    | Upcoming Appointments                                 |                                                                                           |                                                   |                          |
| Appointments         | New Appointment                                       |                                                                                           |                                                   |                          |
| Ξ                    | Past Appointments                                     |                                                                                           |                                                   |                          |
| Questionnaires       |                                                       |                                                                                           |                                                   |                          |

### 22 Click "Medical History"

| Messages             |                 |  |  |
|----------------------|-----------------|--|--|
| +<br>Medical Records |                 |  |  |
| Appointments         |                 |  |  |
| Questionnaires       | Medical History |  |  |
| Trackers             |                 |  |  |
| Education            |                 |  |  |

### 23 Click "Patient Education"

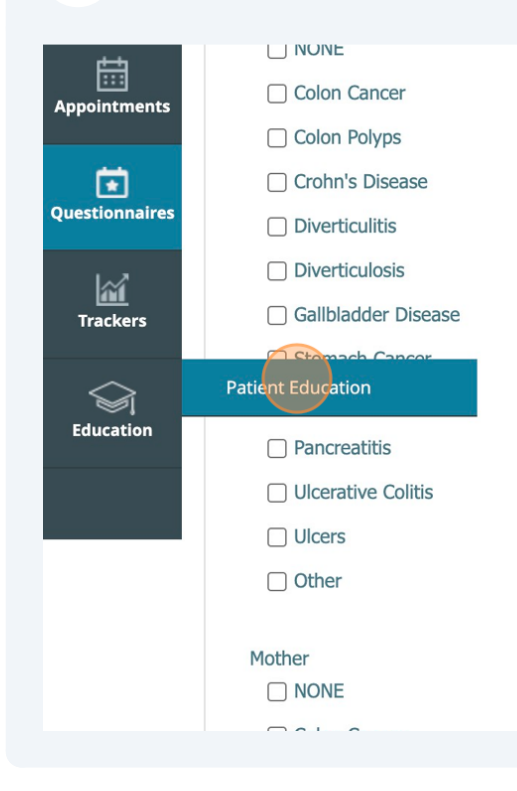